## Tutoriel EC Banque de séminaires : Choisir et s'inscrire à son séminaire

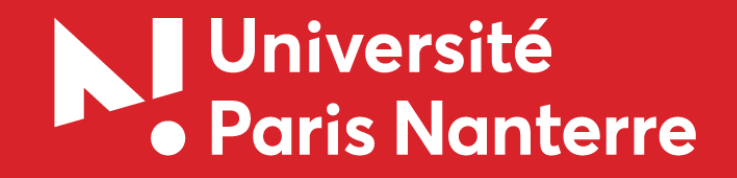

Rendez-vous sur le site de l'offre de formation : <u>https://formations.parisnanterre.fr/fr/index.html</u>

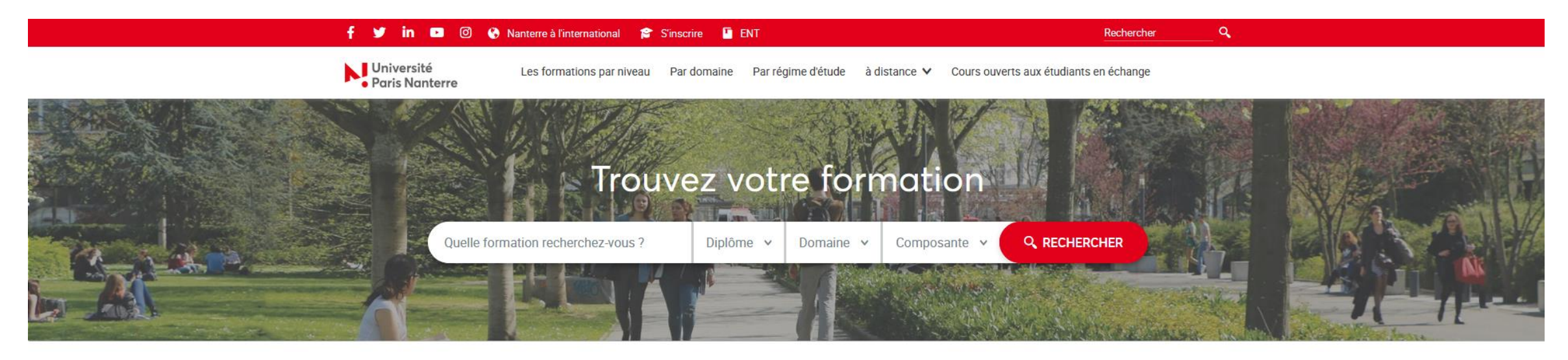

|         | Offre de formation pour une recherche par niveau d'études |                      |  |  |  |  |
|---------|-----------------------------------------------------------|----------------------|--|--|--|--|
|         | Diplôme national                                          | Diplôme d'université |  |  |  |  |
| вас + 8 | -<br>Doctorat                                             |                      |  |  |  |  |
|         |                                                           |                      |  |  |  |  |

Accédez à votre formation en saisissant l'intitulé dans la barre de recherche

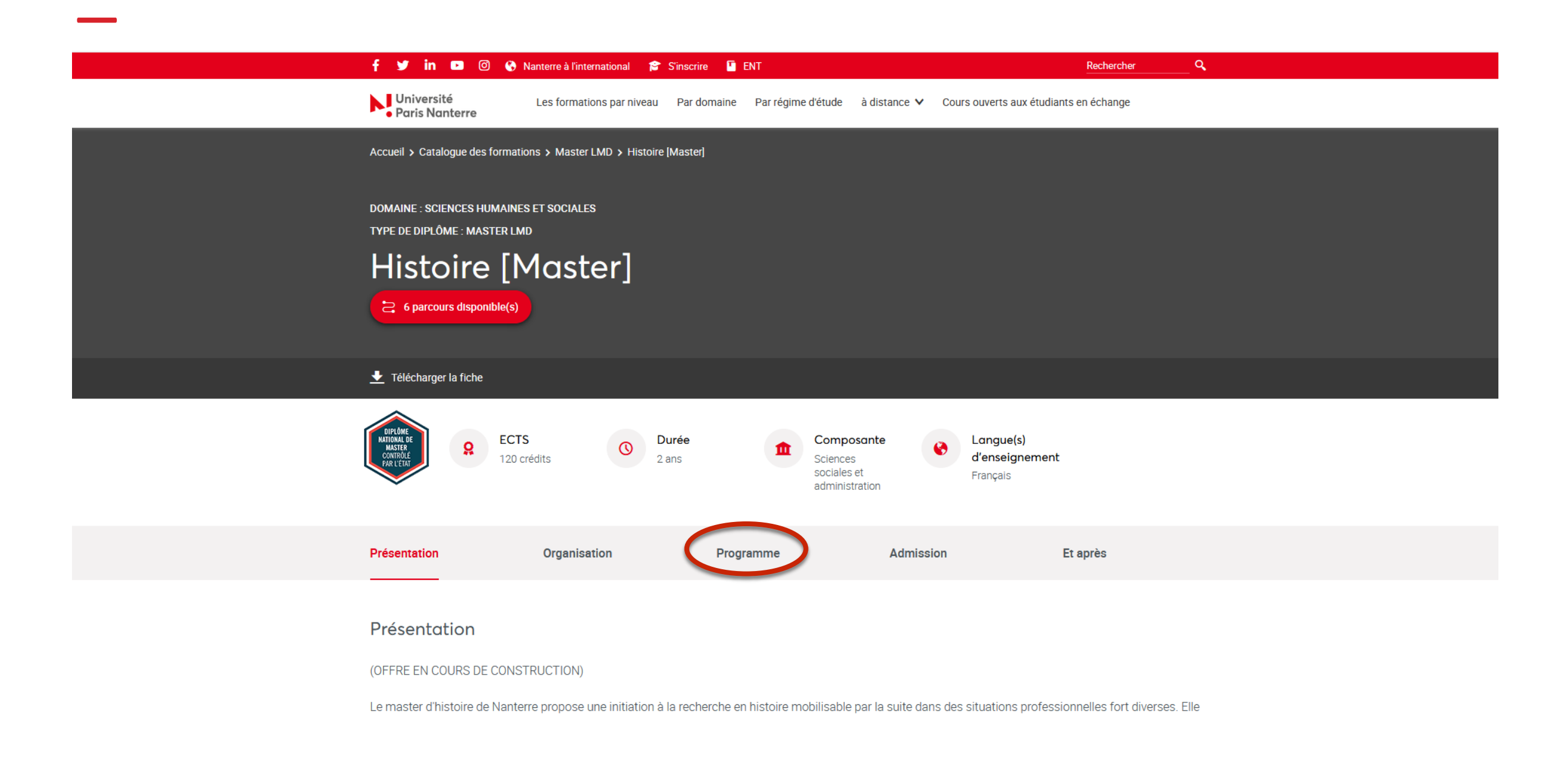

Une fois sur la page de votre formation, accédez au programme

| Présentation                 | n                         | Organisation                   | Programme   | Admiss  | sion        | Et après |             |
|------------------------------|---------------------------|--------------------------------|-------------|---------|-------------|----------|-------------|
| Voir la page c               | complète de ce parcour    | s 👂                            |             |         |             |          |             |
| Semestre 0                   | 7                         | Semest                         | tre 08      | Semestr | e 09        |          | Semestre 10 |
|                              | -                         |                                |             |         |             |          |             |
| 👻 UE Maîtr                   | iser un domaine et ses    | méthodes                       |             |         | 15 crédits  |          |             |
| <ul> <li>UE Cond</li> </ul>  | luire un travail personne | el mobilisant la recherche/l'  | expertise   |         | 6 crédits   |          |             |
| <ul> <li>UE Elarg</li> </ul> | ir ses connaissances/p    | ersonnaliser son parcours      |             |         | 4,5 crédits |          |             |
| ▲ UE                         | Elargir ses connaissan    | ces et personnaliser son pa    | ircours     |         | 4,5 crédits |          |             |
| Lat                          | in pour historiens SI     |                                |             |         | 4,5 crédits |          | 24h         |
| Gre                          | ec pour historiens SI     |                                |             |         | 4,5 crédits |          | 24h         |
| ^                            | Banque de séminaire       | s S7                           |             |         | 4,5 crédits |          |             |
|                              | Droit de l'immeuble (     | Statut, contrats, contentieux  | x)          |         | 4,5 crédits |          | 24h         |
|                              | Le paradigme cogniti      | viste : analyse critique et al | Iternatives |         | 4,5 crédits |          | 24h         |
|                              | Politiques publiques      | en Europe et en France         |             |         | 4,5 crédits |          | 24h         |
|                              | Séminaire Inégalités,     | Contextes Menaçants/Cap        | pacitants   |         | 4,5 crédits |          | 24h         |
|                              | Participation, empow      | erment, émancipation           |             |         | 4,5 crédits |          | 24h         |
|                              | PEF : acteurs et envir    | onnements de la formation      | 1           |         | 4,5 crédits |          | 24h         |

Cliquez sur le séminaire de votre choix

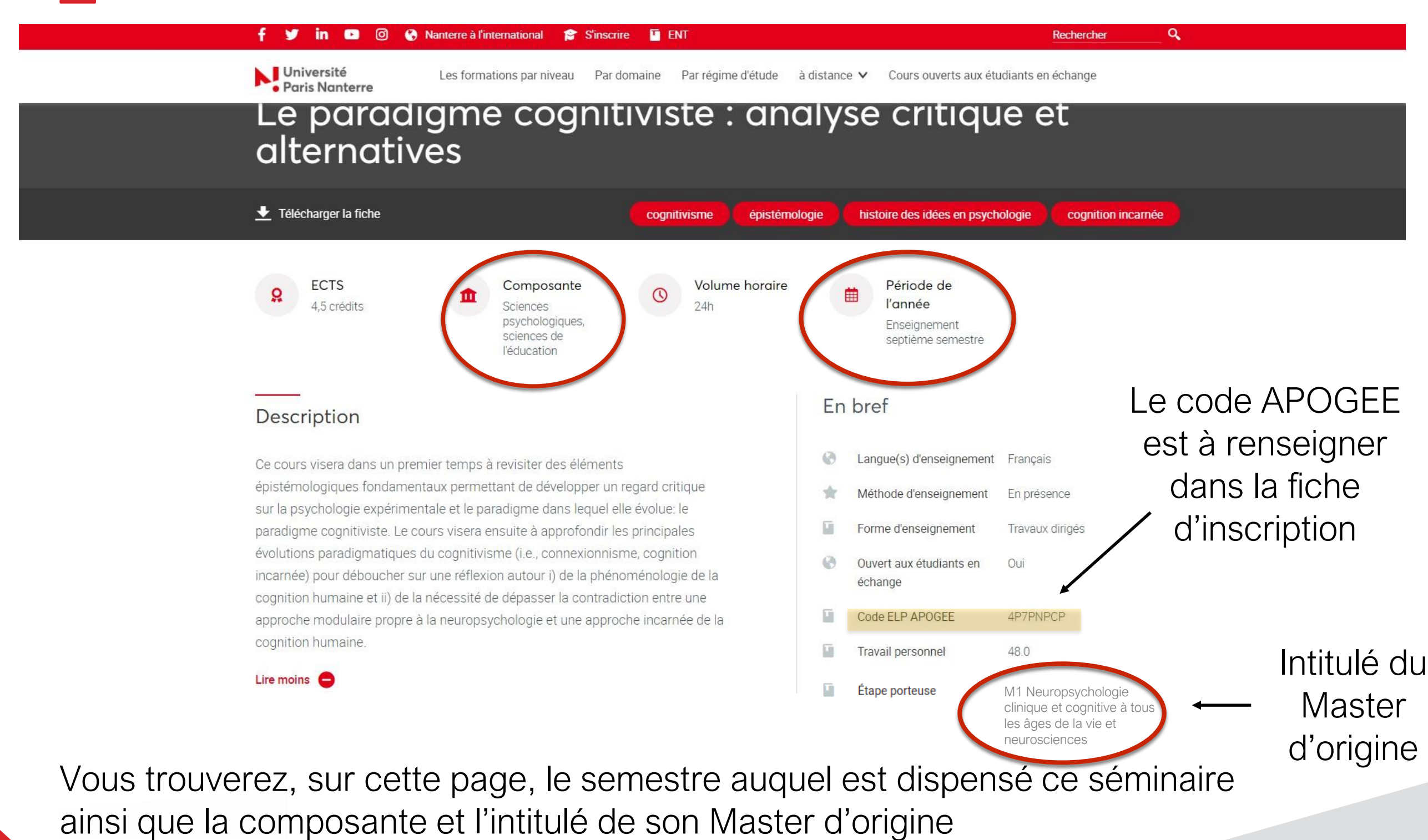

Ces informations vous seront utiles pour en connaître les horaires

### Se rendre à son séminaire

#### Rendez-vous sur l'emploi du temps, via l'ENT

| RECHERCHE                                                  |          |                                       |                                     |                                     | 21 septembre 2020                                                  |                  |
|------------------------------------------------------------|----------|---------------------------------------|-------------------------------------|-------------------------------------|--------------------------------------------------------------------|------------------|
|                                                            |          | Lundi 21/09/2020                      | Mardi 22/09/2020                    | Mercredi 23/09/2020                 | Jeudi 24/09/2020                                                   | Vendredi 25/09/2 |
| ዖ » 1                                                      | 08h00    |                                       |                                     |                                     |                                                                    |                  |
| LISTE DES RESSOURCES                                       | 08h30-   |                                       |                                     |                                     |                                                                    |                  |
| Nom 🔺                                                      | 09h00-   |                                       |                                     |                                     |                                                                    |                  |
| 4 🧊 Etudiants                                              | ∧ 09h30- |                                       |                                     |                                     |                                                                    |                  |
| ▷ 📁 ACA²<br>▲ 📁 SPSE 2021                                  | 10h00-   |                                       |                                     |                                     |                                                                    |                  |
| Icence 1                                                   | 11h00-   |                                       | z l'arbaraga                        |                                     |                                                                    |                  |
| Icence 2                                                   | 11h30-   | Derouie                               | ZTAIDOIESCE                         | ence de la                          |                                                                    |                  |
| Licence 3                                                  | 12h00-   | 0.00000                               | anto nuio du                        | Nactor                              |                                                                    |                  |
| 🔺 📁 Master 1                                               | 121.20   | compos                                | ante, puis di                       | IMaster                             |                                                                    |                  |
| M1 Cadres d'intervention terrains sensibles (CITS)         | 12h30-   | d'origing                             | du cóminai                          | ra abaiai                           |                                                                    |                  |
| M1 Clinique de la Formation (CLIFO)                        | 13h00-   |                                       | e du seminai                        | e choisi                            |                                                                    |                  |
| M1 Education Familiale et Interventions Sociales en Eur    | 13h30-   |                                       |                                     |                                     |                                                                    |                  |
| M1 Ingénierie pédagogique en formation d'adultes (IPFA)    | 14h00-   |                                       |                                     |                                     | Le paradigme cognitiviste : analyse critique<br>et alternatives TD |                  |
| a 🃁 M1 Parcours : Neuropsychologie clinique et cognitive à | 141-20   | N Cóloatia                            | nnoz la cómi                        | naira                               | 4P7PNPCP<br>TD                                                     |                  |
| a 💋 Semestre 7                                             | 14130-   | Selection                             | nnez ie senn                        | lialle                              | SPSE - création planning<br>CONTV L aurence                        |                  |
| Anglais psychologique                                      | 15h00-   |                                       |                                     |                                     | CONTILLAUERCE                                                      |                  |
| Cognition normale et pathologique dans l'enfan             | 15h30-   |                                       |                                     |                                     | 2/12                                                               |                  |
| Cognition normale et pathologique dans l'enfan             | 16h00-   |                                       | c'offiche der                       | l'amplai                            |                                                                    |                  |
| Cognition normale et pathologique à l'âge adulte           | 16120    |                                       | s aniche dar                        | is rempior                          |                                                                    |                  |
| Cognition normale et pathologique à l'âge adulte           | 16630-   | dutom                                 | a ayaa laa b                        | orairaa at                          |                                                                    |                  |
| EC1 Chronobiologie appliquée au comportemen                | 17h00-   | au temp                               | s avec les m                        | oraires et                          |                                                                    |                  |
| EC1 Ethique, déontologie : pratique, recherche             | 17h30-   | lo oodo                               |                                     |                                     |                                                                    |                  |
| EC1 Ethique, déontologie : pratique, recherche             | 18h00-   | le coue                               | APUGEE                              |                                     |                                                                    |                  |
| EC1 Psychotropes et troubles comportementau                | 181-20   |                                       |                                     |                                     |                                                                    |                  |
| EC2 Communication et organisation sociale CM               | 18050-   |                                       |                                     |                                     |                                                                    |                  |
| EC2 Psychopharmacologie CM                                 | 19h00-   |                                       |                                     |                                     |                                                                    |                  |
| EC3 Cognition comparee CM                                  | 19h30-   |                                       |                                     |                                     |                                                                    |                  |
| EC3 Neurosciences de la memoire et du contro               | 20h00-   |                                       |                                     |                                     |                                                                    |                  |
| EC4 Neurosciences developpementales : perce                | 201-20   |                                       |                                     |                                     |                                                                    |                  |
| in intelligence cognitive et emotionnelle : fondame        | 20130-   |                                       |                                     |                                     |                                                                    |                  |
| Le paradigme cognitiviste : analyse critique et a          | 21h00-   |                                       |                                     |                                     |                                                                    |                  |
| Recherche en neuropsychologie Cognitive et n               | 21h30    |                                       |                                     |                                     |                                                                    |                  |
| OPTIONS                                                    |          | Lundi                                 | Mardi                               | Mercredi                            | Jeudi                                                              |                  |
|                                                            | 1 2      | 4 août 2020 31 août 2020 07 sentembre | 2020 14 sentembre 2020 21 sentembre | e 2020 28 sentembre 2020 05 octobre | 2020 12 octob                                                      |                  |

 $\Box$ 

### S'inscrire à son séminaire

Complétez la fiche d'inscription à transmettre au secrétariat de votre formation

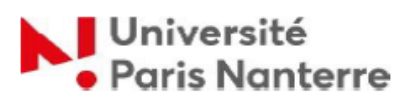

| Inscription au séminaire                                                                                                    |                                                                             |  |  |  |
|----------------------------------------------------------------------------------------------------|-----------------------------------------------------------------------------|--|--|--|
| Séminaire (intitulé) :                                                                                                    | 2020-2021                                                                   |  |  |  |
| UFR :                                                                                                    | Code Apogée :                                                               |  |  |  |
|                                                                                                    |                                                                             |  |  |  |
| NOM (en majuscule) :<br>Prénom (en majuscule) :<br>Adresse email (en majuscule) :                                                                            | Numéro d'étudiant(e) :<br>  _   _   _   _   _   _   _  <br>Année d'études : |  |  |  |
| Adresse postale :                                                                                                    | □ M1 □ M2<br>Diplôme (ex : Master) :                                        |  |  |  |
| Téléphone (portable) :<br>                                                                                                    | UFR :<br>Département (ex : psychologie) :                                   |  |  |  |
|                                                                                                    |                                                                             |  |  |  |
| Fait à :<br>Le :                                                                                                    | Signature :                                                                 |  |  |  |
| AUTORISATION D'INSCRIPTION à remplir par le <u>responsable du séminaire d'accueil</u>                                                                        |                                                                             |  |  |  |
| La capacité d'accueil de votre séminaire est limitée à la gestion d'un seul groupe                                                                           |                                                                             |  |  |  |
| Faita:<br>Le:                                                                                                    | Signature :                                                                 |  |  |  |
| Le formulaire une fois <u>complété</u> et signé doit être transmis <u>au secrétariat de votre formation</u> soit en format papier soit par voie électronique |                                                                             |  |  |  |
| Faità:                                                                                                    | Tampon :                                                                    |  |  |  |
|                                                                                                    |                                                                             |  |  |  |
| CONTRAT PEDAGOGIQUE à remplir par l'étudiant(e)                                                                                                    | ·                                                                           |  |  |  |
|                                                                                                    |                                                                             |  |  |  |
| Je soussigné(e),                                                                                                    |                                                                             |  |  |  |

m'engage pour le semestre 1 ou 2 2020-2021 à être assidu(e) au séminaire ci-dessus.

Fait à

Le :

Signature de l'étudiant(e)

# Merci de votre attention

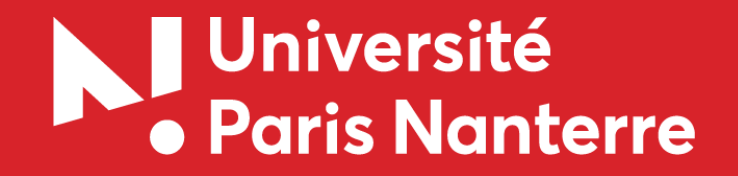